## Instrukcja instalacji drukarki YHD-58D thermal printer przez USB

1. Podłączamy drukarkę do prądu dołączonym kablem zasilającym, następnie przełączamy przełącznik I/O na I, drukarka powinna się właczyć i diody powinny się świecić

2. Podłączamy drukarkę dołączonym kablem USB do komputera/laptopa.

3. Aby sprawdzić czy system wykrył drukarkę wchodzimy do Panelu Sterowania lub używamy skrótu klawiszowego Windows+R i wpisujemy control.exe

4. Wybieramy "Wyświetl urządzenia i drukarki" Dostosuj ustawienia komputera

Widok według: Kate

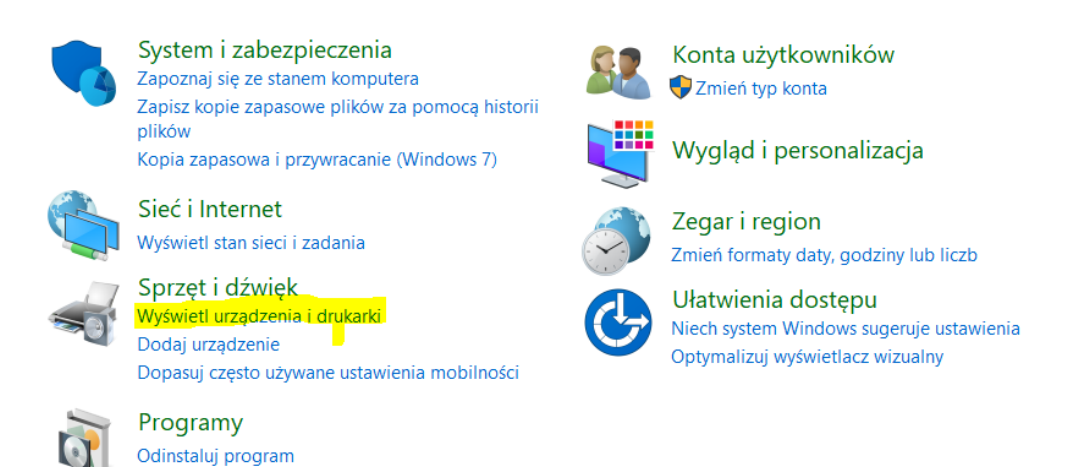

5. Na samym dole w urządzeniach nieokreślonych powinna być widoczna pod nazwą "MHT-P58D" <u>Nieokreślone (1)</u>

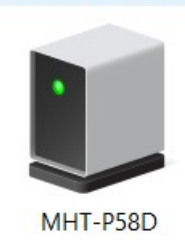

6. Otwieramy instalator sterowników który jest na płytce lub pobieramy ze strony imatrix.pl/i

- a. Wybieramy język i klikamy "OK"
- b. Klikamy "Next"
- c. Akceptujemy warunki licencji i klikamy "Next"

| I accept the agreement<br>I do not accept the agreement |                                      |
|---------------------------------------------------------|--------------------------------------|
|                                                         | < <u>B</u> ack <u>N</u> ext > Cancel |
|                                                         |                                      |

- d. Klikamy "Next"
- e. Klikamy "Install"
- 7. Wyskoczy nam okno do konfiguracji drukarki
- a. Wybieramy system operacyjny, w moim przypadku Windows 10
- b. W oknie "Select Printer" wybieramy "POS-58 Series Printer"

c. W oknie "Ports" wybieramy port usb na którym dodała się drukarka, aby to sprawdzić wracamy do kroku 5, naciskamy prawym przyciskiem myszy na drukarkę MHT-P58D, następnie "Właściwości", później przechodzimy do okna "Sprzęt" i naciskając na "Uniwersalna drukarka USB", sprawdzamy jej port.

| 🔰 Właściwości: MHT-P58D          |                            |                        | ×  |
|----------------------------------|----------------------------|------------------------|----|
| Ogólne Sprzęt                    |                            |                        |    |
| MHT-P58D                         |                            |                        |    |
| Funkcje urządzenia:              |                            |                        |    |
| Nazwa<br>Sie dołączono drukarki. |                            | Typ<br>Kontrolery uniw |    |
| Julia Karka U 🖉 🖉 🖉 🖉            | SB                         | Kontrolery uniw        |    |
|                                  |                            |                        |    |
|                                  |                            |                        |    |
|                                  |                            |                        |    |
|                                  |                            |                        |    |
| Podsumowanie funkcji urzą        | dzenia                     |                        |    |
| Producent: Microsof              |                            |                        |    |
| Lokalizacja: Port_#00            | <mark>02</mark> .Hub_#0002 |                        |    |
| Stan To urząd<br>urządzenia:     | zenie działa poprawnie.    |                        |    |
|                                  |                            | <u>W</u> łaściwości    |    |
|                                  | ОК                         | Anuluj Zastosu         | ij |

d. Wracając do instalatora, w rubryce "Ports" wybieramy port USB który nam się pokazał, w moim przypadku jest to port USB002. Można również spróbować poprzez naciśnięcie przycisku "USB Port Check", jednak rekomenduje ręczne sprawdzenie portu.

e. Kiedy uzupełnimy wszystkie rubryki, klikamy "Begin Setup"

8. Powinno wyskoczyć nam okienko z poprawnie zainstalowaną drukarką

| I własciwosc                                                                                   | i: POS-58                                              |                                                 |                     |                                                               |
|------------------------------------------------------------------------------------------------|--------------------------------------------------------|-------------------------------------------------|---------------------|---------------------------------------------------------------|
| Zarządzanie                                                                                    | kolorami                                               | Zabezpiecz                                      | enia                | Ustawienia urządzenia                                         |
| Ogólne                                                                                         | Udostę                                                 | ępnianie                                        | Porty               | Zaawansowane                                                  |
| 50                                                                                             | POS-58                                                 |                                                 |                     |                                                               |
| <u>L</u> okalizacja:                                                                           |                                                        |                                                 |                     |                                                               |
| Komentarz:                                                                                     |                                                        |                                                 |                     |                                                               |
|                                                                                                |                                                        |                                                 |                     |                                                               |
| <u>M</u> odel:<br>Funkcje<br>Kolor: Nie                                                        | POS-58 11                                              | .3.0.1                                          | Dostępn             | y papier:                                                     |
| <u>M</u> odel:<br>Funkcje<br>Kolor: Nie<br>Dwustronn                                           | POS-58 11<br>e: Nie                                    | .3.0.1                                          | Dostępn<br>ZPrinter | y papier:<br>r Paper(58 x 3276r )                             |
| <u>M</u> odel:<br>Funkcje<br>Kolor: Nie<br>Dwustronn<br>Zszywanie:                             | POS-58 11<br>e: Nie<br>Nie                             | .3.0.1                                          | Dostępn<br>ZPrinter | y papier:<br>Paper(58 x 3276r i ^                             |
| Model:<br>Funkcje<br>Kolor: Nie<br>Dwustronn<br>Zszywanie:<br>Szykkość I                       | POS-58 11<br>e: Nie<br>Nie                             | .3.0.1                                          | Dostępn<br>ZPrinter | y papier:<br>Paper(58 x 3276r 🔨                               |
| <u>M</u> odel:<br>Funkcje<br>Kolor: Nie<br>Dwustronn<br>Zszywanie:<br>Szybkość: 1              | POS-58 11<br>e: Nie<br>Nie<br>Nieznany                 | .3.0.1                                          | Dostępn<br>ZPrinter | y papier:<br>Paper(58 x 3276r 🔨                               |
| <u>M</u> odel:<br>Funkcje<br>Kolor: Nie<br>Dwustronn<br>Zszywanie:<br>Szybkość: †<br>Maksymalr | POS-58 11<br>e: Nie<br>Nie<br>Nieznany<br>na rozdzielc | .3.0.1<br>zość: 203 dpi                         | Dostępn<br>ZPrinter | y papier:<br>Paper(58 x 3276r 🔨                               |
| Model:<br>Funkcje<br>Kolor: Nie<br>Dwustronn<br>Zszywanie:<br>Szybkość: 1<br>Maksymalr         | POS-58 11<br>e: Nie<br>Nie<br>Nieznany<br>na rozdzielc | .3.0.1<br>zość: 203 dpi<br>Pr <u>e</u> ferencje | Dostępn<br>ZPrinter | y papier:<br>r Paper(58 x 3276r<br>v<br>Drukuj stronę testową |

9. Jeżeli wszystko jest dobrze skonfigurowane, po naciśnięciu przycisku "Drukuj stronę testową" drukarka powinna ją wydrukować.